## 医療機関リストの調べ方

Excel のフィルター機能を利用した調べ方をご説明します。

## <u>1 調べたいリストの Excel 版をクリック</u>

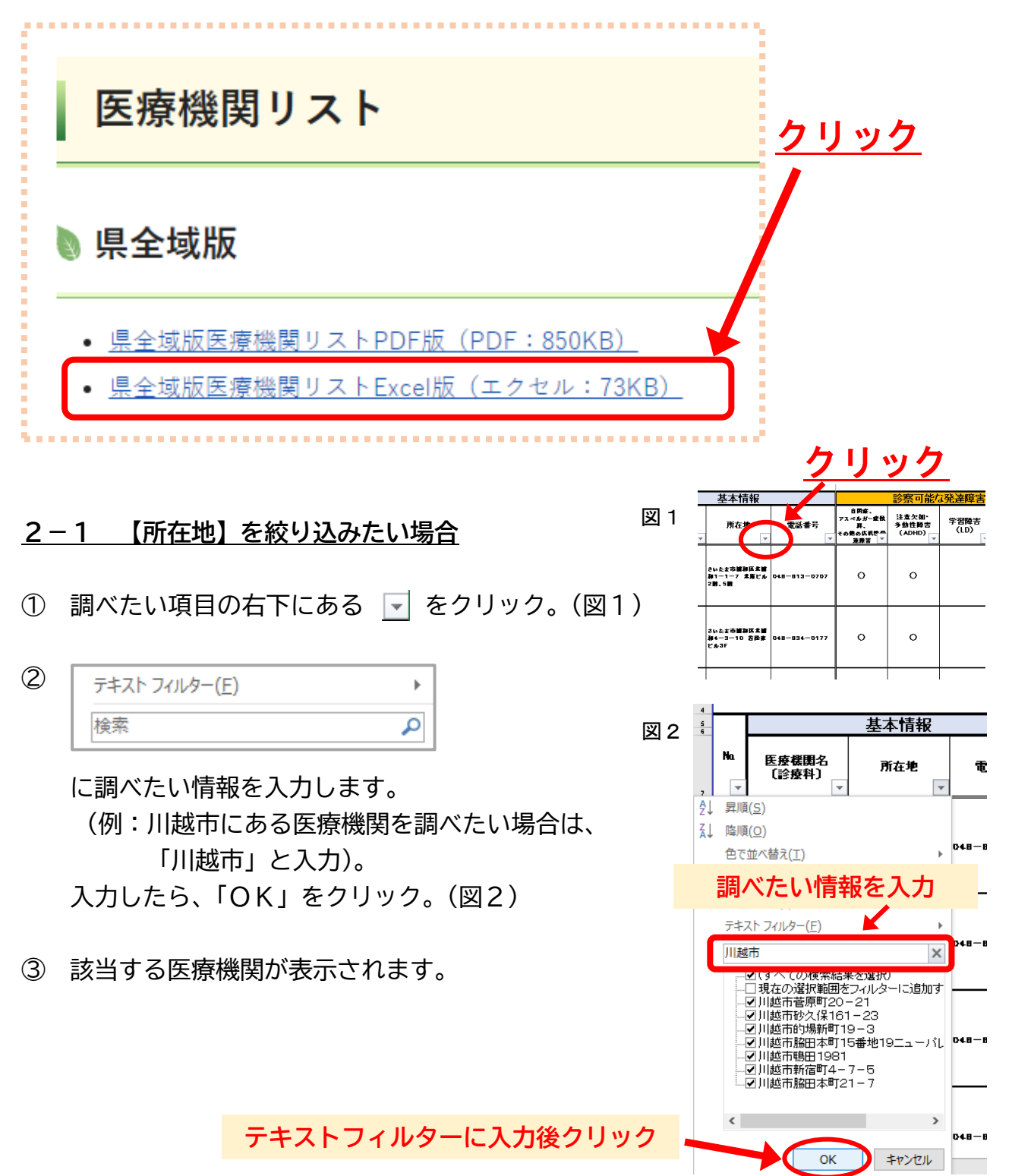

## 2-2 【項目「〇」】を絞り込みたい場合

- ① 調べたい項目の右下にある 🔽 をクリック。(図3)
- ② (空白セル)の
  ✓ をクリックしチェックを外し、
  「OK」をクリック。(図4)
- ③ 「〇」がある医療機関が表示されます。

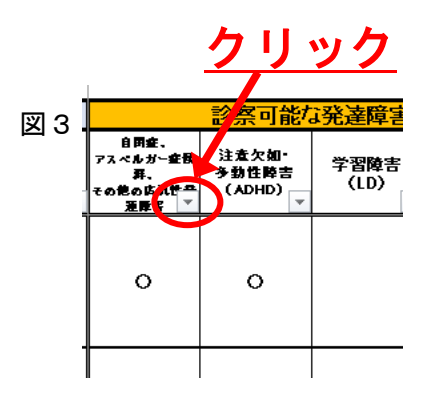

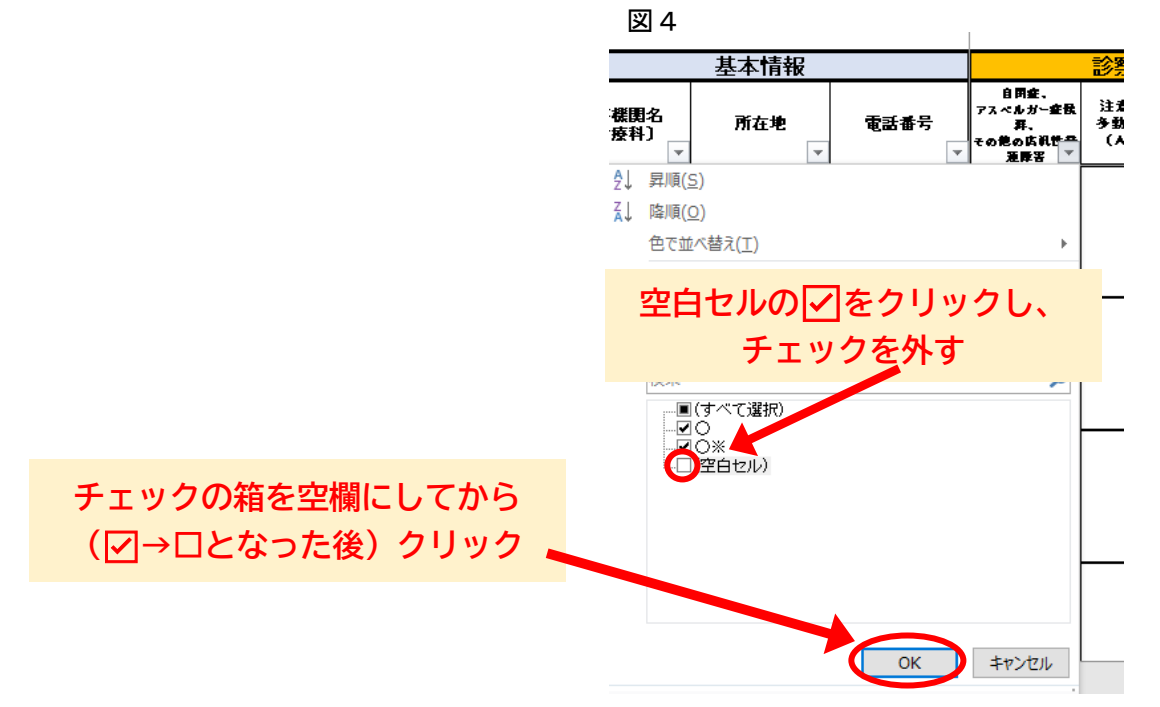

 ※複数の項目がある医療機関を調べたい場合 (例)【中学生】を診察でき、かつ、【知能検査】を行っている医療機関を調べたい。
 ① 「診療可能な年齢」の項目【中学生】に「〇」がある医療機関を絞り込みます。
 ② その後、「行っている診療」の項目【知能検査】に「〇」がある医療機関を絞り込みます。
 ③ 「中学生」を診察でき、かつ「知能検査」を行っている医療機関が表示されます。